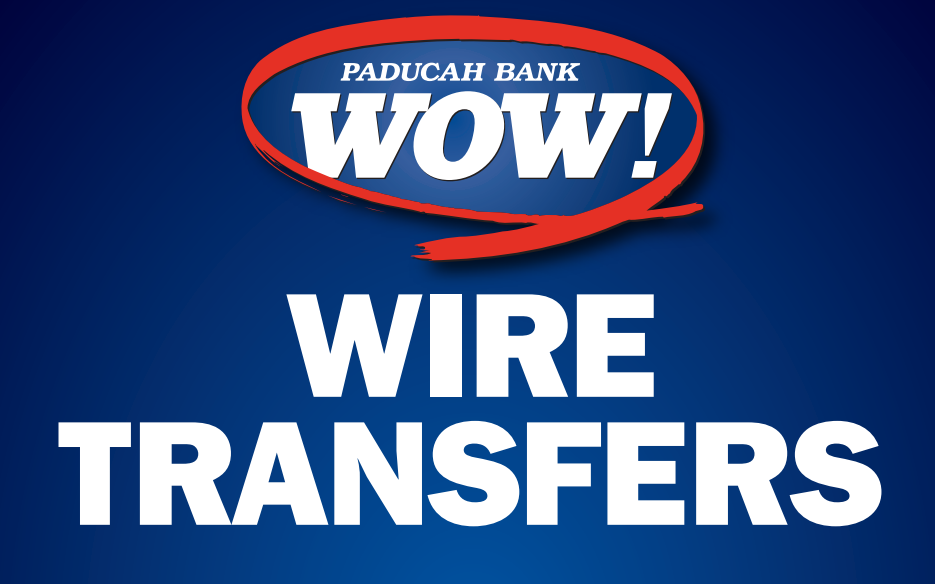

INTERNET BANKING RESOURCE FOR OUR CUSTOMERS FROM OUR PARTNER

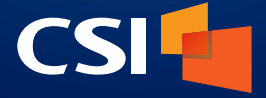

IB\_263 / PRINTED ON OCTOBER 16, 2019

MEMBER FDIC

# Contents

#### Wire Transfers

| ransfers                 | 2  |
|--------------------------|----|
| Wire Transfer Page       | 2  |
| Editing a Wire Transfer  | 6  |
| Rejecting Wires          | 9  |
| New Wires                | 13 |
| Domestic Wire Setup      | 15 |
| International Wire Setup | 22 |
| Creating a Wire Template | 29 |
| Edit Template            |    |
| New Wire from Template   |    |

# **Wire Transfers**

# Wire Transfer Page

The Wire Transfers page is where you can see scheduled wire items, create new ones or edit scheduled wires. Here, you can see the status of a wire, as well as the name of the recipient, account, transaction date, amount, wire type (domestic, international), and the scheduled date.

| WIRE TRANSFERS                                                                |                                   | + 🖌                                                |
|-------------------------------------------------------------------------------|-----------------------------------|----------------------------------------------------|
|                                                                               | Next 7 days →                     |                                                    |
|                                                                               | Updated: Sep 24, 2018 11:21:18 AM | G                                                  |
| APPROVED<br>Drake Jones<br>Checking - *1168<br>Transaction Date: Sep 24, 2018 |                                   | \$31.31<br>DOMESTIC<br>Schedule Date: 09/30/2018   |
| APPROVED<br>Rob Timmons<br>Checking - *1168<br>Transaction Date: Sep 24, 2018 |                                   | \$65.46<br>DOMESTIC ><br>Schedule Date: 09/30/2018 |
| UNAPPROVED<br>Johnny<br>Checking - *7770<br>Transaction Date: Sep 18, 2018    |                                   | \$12.56<br>DOMESTIC<br>Schedule Date: 09/29/2018   |
|                                                                               |                                   |                                                    |
|                                                                               | APPROVE ALL                       |                                                    |
|                                                                               |                                   |                                                    |
| ,<br>■<br>Menu                                                                | =\$ ♥                             | e<br>Profile                                       |

Clicking on the date range section (Next 7 Days) will bring up date range options to expand or narrow scheduled wire items.

| Next 7 days | > |
|-------------|---|
| This month  | > |
| Date range  | > |
| All items   | > |

Clicking on a Wire transfer from this list will take you to the Wire Transfers Details screen. Here, you can see the details of the wire selected. At the top of the screen, you will see the status of the wire (approved/unapproved/rejected). By clicking on the status, you can change the status. This change will be reflected on the prior screen as well as on the Overview section of the landing page.

| Approved                    |          |             |        | ÷ |
|-----------------------------|----------|-------------|--------|---|
| Edit                        | A MARKAN | Copy To New | Reject |   |
| ACCOUNT<br>Checking - *1168 |          |             |        |   |
| AMOUNT<br>665.46            |          |             |        |   |
| SUBMITTED ON<br>9/24/18     |          |             |        |   |
| SUBMITTED BY<br>moore       |          |             |        |   |
| PADDRESS                    |          |             |        |   |
| OCATION                     |          |             |        |   |
| APPROVED BY<br>moore        |          |             |        |   |
| P ADDRESS                   |          |             |        |   |
| OCATION                     |          |             |        |   |

This screen also provides the user with the opportunity to edit, copy to new, or reject the wire.

#### Wire Transfers

| RECIPIENT INFORMATION       |           | ^ ^     |
|-----------------------------|-----------|---------|
| NAME<br>Rob Timmons         |           |         |
| ADDRESS 1                   |           |         |
| ADDRESS 2                   |           |         |
| СІТҮ                        |           |         |
| STATE                       |           |         |
| ZIP                         |           |         |
| -<br>DESCRIPTION<br>-       |           |         |
| BANK INFORMATION            |           |         |
| BANK NAME<br>Bank of Trust  |           |         |
| BANK ROUTING #<br>111300958 |           |         |
| ACCOUNT #<br>654113         |           |         |
| ACCOUNT TYPE<br>Checking    |           |         |
| BANK ADDRESS 1              |           | -       |
| ≡ =\$<br>Menu Transfers     | Locations | Profile |

# **Editing a Wire Transfer**

Clicking the Edit option when viewing wire transfer details will bring up the edit screen. Here, users will have the option to edit wire information. Required fields will have a Required on them.

| <                         | EDITING DOMESTIC WIRE |          | × |
|---------------------------|-----------------------|----------|---|
| COMPANY<br>Big Picture Co |                       | 4        |   |
| ACCOUNT<br>Checking, 1168 |                       | 4        |   |
| amount<br>\$65.46         |                       |          |   |
| RECIPIENT INFORMATION     |                       | <br>^    |   |
| NAME                      |                       | required |   |
| ADDRESS 1                 |                       |          |   |
| ADDRESS 2                 |                       |          |   |
| CITY                      |                       |          |   |
| STATE                     |                       |          |   |
| חוד                       |                       |          |   |
|                           | COMMUNUE              |          |   |

By clicking on the pencil icon in the top right corner of the Wire Transfers section, you can enable multi approval/unapproval/delete. To approve batches one by one, you can click on an individual wire transfer from this list.

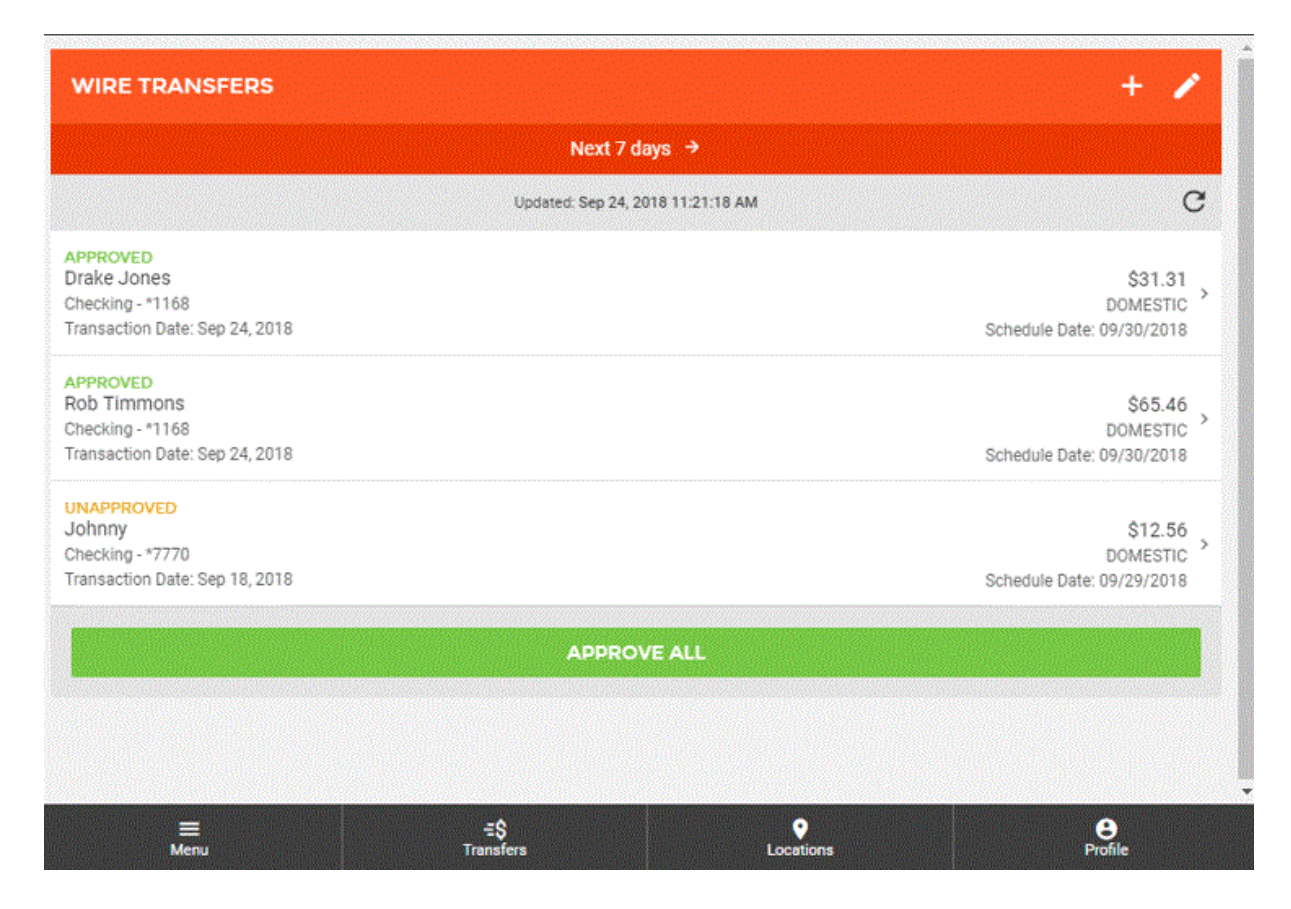

Edit Mode will allow the user to select the wires and Delete, Approve or Unapprove the wire. Clicking the up arrow will exit edit mode for Wires.

|                                                                         | Next 7 days →                     |                                                  |
|-------------------------------------------------------------------------|-----------------------------------|--------------------------------------------------|
| Delete                                                                  | Approve                           | Unapprove                                        |
|                                                                         | Updated: Sep 24, 2018 11:21:18 AM | C                                                |
| PROVED<br>rake Jones<br>necking - *1168<br>ansaction Date: Sep 24, 2018 |                                   | \$31.31<br>DOMESTIC<br>Schedule Date: 09/30/2018 |
| PROVED<br>bb Timmons<br>lecking - *1168<br>ansaction Date: Sep 24, 2018 |                                   | \$65.46<br>DOMESTIC<br>Schedule Date: 09/30/2018 |
| NAPPROVED<br>ohnny<br>lecking - *7770<br>ansaction Date: Sep 18, 2018   |                                   | \$12.56<br>DOMESTIC<br>Schedule Date: 09/29/2018 |
|                                                                         | APPROVE ALL                       |                                                  |

# **Rejecting Wires**

When viewing wire details, the Reject option is displayed near the top right of the screen.

| ⊗ UNAPPROVED                |             |                                                                                                    |        | <b>→</b> |
|-----------------------------|-------------|----------------------------------------------------------------------------------------------------|--------|----------|
| Edit                        | Copy To New | the design of the design of th | Reject |          |
| ACCOUNT<br>Checking - *4401 |             |                                                                                                    |        |          |
| AMOUNT<br>\$453.00          |             |                                                                                                    |        |          |
| SUBMITTED ON<br>9/26/18     |             |                                                                                                    |        |          |
| SUBMITTED BY<br>tjones      |             |                                                                                                    |        |          |
| IP ADDRESS                  |             |                                                                                                    |        |          |
| LOCATION                    |             |                                                                                                    |        |          |
| APPROVED BY                 |             |                                                                                                    |        |          |
| IP ADDRESS                  |             |                                                                                                    |        |          |
|                             |             |                                                                                                    |        |          |

Clicking the Reject button will cause the Reject Wire screen to appear.

#### A reason must be entered in order to activate the Reject Wire button.

|               | REJECT WIRE | > |
|---------------|-------------|---|
| REJECT REASON |             | 1 |
| 0 / 250       |             |   |
|               | REJECT WIRE |   |
|               |             |   |
|               |             |   |
|               |             |   |
|               |             |   |
|               |             |   |
|               |             |   |
|               |             |   |
|               |             |   |

At this point, you must confirm the action. If you no longer wish to reject the wire, you can click the cancel button to return to the Reject Wire screen where you can then exit.

|                                  | REJECT WIRE                                                         | ×   |
|----------------------------------|---------------------------------------------------------------------|-----|
| REJECT REASON<br>test<br>4 / 250 |                                                                     | . ^ |
|                                  | REJECT WIRE                                                         |     |
|                                  |                                                                     |     |
|                                  | CONFIRM WIRE REJECTION<br>Do you want to reject this wire transfer? |     |
|                                  | REJECT                                                              |     |
|                                  |                                                                     |     |
|                                  |                                                                     |     |
|                                  |                                                                     |     |
|                                  |                                                                     | ~   |
|                                  |                                                                     |     |

Once a wire has been rejected, the Wire Transfer Details screen displays a "User Reject Reason" field and the "Reject" button is no longer displayed at the top of the screen.

| WIRE TRANSFER DE            | TAILS          |                           | · · · · · · · · · · · · · · · · · · · |
|-----------------------------|----------------|---------------------------|---------------------------------------|
| нелестер олего              |                |                           |                                       |
|                             | Edit           | Copy To New               |                                       |
| USER REJECT REASON<br>test  |                |                           |                                       |
| ACCOUNT<br>Checking - *4401 |                |                           |                                       |
| AMOUNT<br>\$453.00          |                |                           |                                       |
| SUBMITTED ON<br>9/26/18     |                |                           |                                       |
| SUBMITTED BY<br>tjones      |                |                           |                                       |
| IP ADDRESS                  |                |                           |                                       |
| LOCATION                    |                |                           |                                       |
| APPROVED BY                 |                |                           |                                       |
| IP ADDRESS                  |                |                           | •                                     |
| ≡<br>Menu                   | =\$<br>Transfe | <br><b>♀</b><br>Locations | e<br>Profile                          |

# **New Wires**

Clicking on the (+) button on Wire Transfer page will enter Wire Setup. Here you can create a new wire, create new template or edit a wire template.

|                                                       | NEXT 7 DAYS →                    |                                                   |
|-------------------------------------------------------|----------------------------------|---------------------------------------------------|
|                                                       | Updated: Sep 27, 2018 2:31:19 PM | C                                                 |
| APPROVED<br>JACK JONES<br>CHECKING - *****901         |                                  | \$199.99<br>DOMESTIC<br>SCHEDULE DATE: 02/19/2018 |
| APPROVED                                              |                                  | \$25.00<br>DOMESTIC<br>SCHEDULE DATE: 02/19/2018  |
| CHECKING - *****901<br>TRANSACTION DATE: FEB 19, 2018 |                                  |                                                   |

To begin creating a new wire transfer, click on the "+" button near the top right of the page. This will enabled the Wire Setup wizard.

Sector Sector

The Wire Setup wizard will help guide you through various workflows including; creating a new wire, creating a new wire template, or editing an existing wire template. Clicking on the button labeled "New Wire" will take you through the wire transfer wizard.

|   | WIRE SETUP                                      | × |
|---|-------------------------------------------------|---|
|   | What would you like to do?                      | Î |
| ţ | NEW WIRE<br>Create a new wire                   |   |
|   | NEW TEMPLATE<br>Create a new wire template      |   |
|   | EDIT TEMPLATE<br>Edit an existing wire template |   |

The next step is selecting which type of wire you would like to create; domestic, international, or a new wire using an existing template.

| < | NEW WIRE                                                              | × |
|---|-----------------------------------------------------------------------|---|
|   | What kind of wire would you like to create?                           | _ |
|   | DOMESTIC WIRE<br>Create a new domestic wire                           |   |
|   | INTERNATIONAL WIRE         Create a new international wire            |   |
|   | NEW FROM TEMPLATE         Create a new wire from an existing template |   |
|   |                                                                       |   |

## Domestic Wire Setup

The first step in creating a new wire is entering the necessary header and recipient information including;

Wire Transfers

- Company
- Account
- Amount
- Name
- Recipient Name
- Recipient Bank Name
- Recipient Bank Routing Number
- Recipient Account Number
- Recipient Account Type

Once all required fields have been filled out, you can click "Continue" at the bottom of the screen to proceed to the next step. Other fields are displayed and values can be provided but they are not required.

| <                     | NEW DOMESTIC WIRE | × |
|-----------------------|-------------------|---|
| COMPANY               | REQUIRED +        | ^ |
| ACCOUNT               | REQUIRED<br>⇒     |   |
| AMOUNT                | REQUIRED          |   |
| RECIPIENT INFORMATION | ^                 |   |
| NAME                  | REQUIRED          |   |
| ADDRESS 1             |                   |   |
| ADDRESS 2             |                   |   |
| СІТҮ                  |                   |   |
| STATE                 | ÷                 | ~ |
|                       |                   |   |

| NEW DOMESTIC WIRE |               |
|-------------------|---------------|
| ZIP               |               |
| DESCRIPTION       |               |
| BANK NAME         | REQUIRED      |
| BANK ROUTING #    | REQUIRED      |
| ACCOUNT #         | REQUIRED      |
| ACCOUNT TYPE      | REQUIRED<br>⇒ |
| BANK ADDRESS 1    |               |
| BANK ADDRESS 2    |               |
| BANK CITY         |               |

| NEW DOMESTIC                     | WIRE          |
|----------------------------------|---------------|
| ACCOUNT #                        | REQUIRED      |
| ACCOUNT TYPE                     | REQUIRED<br>> |
| BANK ADDRESS 1                   |               |
| BANK ADDRESS 2                   |               |
| BANK CITY                        |               |
| BANK STATE                       | ÷             |
| BANK ZIP                         |               |
| ENEFICIARY FINANCIAL INSTITUTION |               |
| TERMEDIARY BANK                  |               |

The next step is to schedule the wire. On this screen, you can select the date you wish for the wire transfer to occur and whether you want to approve the wire at this time.

| K NEW DOMESTIC WIRE                                                                                                 | ×        |
|----------------------------------------------------------------------------------------------------|----------|
| SCHEDULE                                                                                                    |          |
| When should it occur?                                                                                               |          |
| DATE<br>9/28/18                                                                                                    | ÷        |
| Future dated wire transfers will be made available to the bank for processing at 7:00PM CT on the date se           | elected. |
| Approve<br>Approved wire transfers will no longer be editable on the scheduled date after bank processing is comple | te.      |
|                                                                                                    |          |
|                                                                                                    |          |
|                                                                                                    |          |
|                                                                                                    |          |
|                                                                                                    |          |
|                                                                                                    |          |
|                                                                                                    |          |
| CONTINUE →                                                                                                    |          |

| <   |     | s   | EPTEMBER 201 | 8   |     | >   |
|-----|-----|-----|--------------|-----|-----|-----|
| Sun | Mon | Tue | Wed          | Thu | Fri | Sat |
| 26  | 27  | 28  | 29           | 30  | 31  | 1   |
| 2   | 3   | 4   | 5            | 6   | 7   | 8   |
| 9   | 10  | n   | 12           | 13  | 14  | 15  |
| 16  | 17  | 18  | 19           | 20  | 21  | 22  |
| 23  | 24  | 25  | 26           | 27  | 28  | 29  |
| 30  |     | 2   | 3            | 4   | 5   | 6   |

Clicking within the date field will bring up a calendar that can be used to select the effective date.

When finished, you can click the "Continue" button at the bottom of the screen to review the wire transfer prior to submission.

On the review screen, you will be able to see all details for the wire. This includes:

Wire Transfers

- Account
- Amount
- Company
- Recipient Information (click arrowhead to expand section)
- Schedule (effective date)
- Approve Status

If all information contained within the review screen looks accurate, you can select to "Create Wire" to complete the wire creation process.

| < REVIEW                                                                                              | ×                   |
|----------------------------------------------------------------------------------------------------|---------------------|
| ACCOUNT                                                                                               | *Test Account *9901 |
| AMOUNT                                                                                                | \$50.00             |
| COMPANY                                                                                               | VAN R US            |
| RECIPIENT INFORMATION                                                                                 | ~                   |
| SCHEDULE                                                                                              | ^                   |
| WHEN                                                                                                  | Now                 |
| APPROVE                                                                                               | YES                 |
| APPROVED WIRE TRANSFERS WILL NO LONGER BE EDITABLE ON THE SCHEDULED DATE AFTER BANK PROCESSING IS COM | IPLETE.             |
|                                                                                                    |                     |

Recipient Information section expanded:

| <                                                              | REVIEW                                        | × |
|----------------------------------------------------------------|-----------------------------------------------|---|
| ACCOUNT                                                        | *Test Account *9901                           | ^ |
| AMOUNT                                                         | \$50.00                                       |   |
| COMPANY                                                        | VAN R US                                      |   |
| RECIPIENT INFORMATION                                          | ^                                             |   |
| NAME                                                           | JACK JONES                                    |   |
| BANK NAME                                                      | TEST BANK                                     |   |
| BANK ROUTING #                                                 | 111300958                                     |   |
| ACCOUNT #                                                      | 486485522                                     |   |
| ACCOUNT TYPE                                                   | Checking                                      |   |
| SCHEDULE                                                       | *                                             |   |
| WHEN                                                           | Now                                           |   |
| APPROVE                                                        | YES                                           |   |
| APPROVED WIRE TRANSFERS WILL NO LONGER BE EDITABLE ON THE SCHE | DULED DATE AFTER BANK PROCESSING IS COMPLETE. | Q |
| c                                                              | REATE WIRE                                    |   |

Upon finishing the process, you will see a success message, letting you know that the wire was created properly.

From this screen, you can save the wire as a template, set up a new wire transfer, or close the window to exit the wizard.

|                                                                                                    | × |
|----------------------------------------------------------------------------------------------------|---|
|                                                                                                    | ^ |
|                                                                                                    |   |
| ALL DONE!                                                                                             |   |
| SUCCESSFULLY CREATED NEW WIRE                                                                         |   |
| IF YOU WOULD LIKE TO SAVE THE INFORMATION IN THIS WIRE FOR FUTURE USE, YOU CAN SAVE IT AS A TEMPLATE. |   |
| SAVE WIRE AS TEMPLATE                                                                                 |   |
| SET UP A WIRE TRANSFER                                                                                |   |
|                                                                                                    |   |
|                                                                                                    |   |
|                                                                                                    |   |
|                                                                                                    |   |
|                                                                                                    |   |
| CLOSE                                                                                                 |   |

## International Wire Setup

The first step in creating a new wire is entering the necessary header and recipient information including;

- Company
- Account
- Amount
- Beneficiary Name
- Beneficiary Account Number
- Beneficiary Account Type
- Beneficiary Bank Name
- Beneficiary SWIFT/BIC
- Recipient Account Number
- Recipient Account Type

Once all required fields have been filled out, you can click "Continue" at the bottom of the screen to proceed to the next step. Other fields are displayed, and values can be provided but they are not required.

| <            | NEW INTERNATIONAL WIRE | ×             |
|--------------|------------------------|---------------|
| COMPANY      |                        | REQUIRED      |
| ACCOUNT      |                        | REQUIRED<br>⇒ |
| AMOUNT       |                        | REQUIRED      |
| BENEFICIARY  |                        | ^             |
| NAME         |                        | REQUIRED      |
| ACCOUNT #    |                        | REQUIRED      |
| ACCOUNT TYPE |                        | REQUIRED      |
| ADDRESS 1    |                        |               |
| ADDRESS 2    |                        |               |
|              |                        |               |

| < NEW INTERNATIONAL WIRE          | ×   |
|-----------------------------------|-----|
| ADDRESS 3                         | ] ^ |
| DESCRIPTION                       | ]   |
| BENEFICIARY FINANCIAL INSTITUTION |     |
| BANK NAME                         | ]   |
| SWIFT/BIC                         |     |
| REF CODE                          |     |
| ADDRESS 1                         |     |
| ADDRESS 2                         | ]   |
| ADDRESS 3                         | ]   |

#### CONTINUE -

| DESCRIPTION                      |          |
|----------------------------------|----------|
| ENEFICIARY FINANCIAL INSTITUTION |          |
| BANK NAME                        | REQUIRED |
| SWIFT/BIC                        | REQUIRED |
| REF CODE                         |          |
| ADDRESS 1                        |          |
| ADDRESS 2                        |          |
| ADDRESS 3                        |          |
| J.S. INTERMEDIARY BANK           |          |
| OREIGN INTERMEDIARY BANK         | `        |

Page 24

The next step is to schedule the wire. On this screen, you can select the date you wish for the wire transfer to occur and whether you want to approve the wire at this time.

Clicking within the date field will bring up a calendar that can be used to select the effective date.

| NEW INTERNATIONAL WIRE                                                                                                | × |
|----------------------------------------------------------------------------------------------------|---|
| SCHEDULE                                                                                                    |   |
| When should it occur?                                                                                                 |   |
| DATE<br>10/3/18 →                                                                                                    |   |
| ,<br>Future dated wire transfers will be made available to the bank for processing at 7:00PM CT on the date selected. |   |
|                                                                                                    |   |
| Approved wire transfers will no longer be editable on the scheduled date after bank processing is complete.           |   |
|                                                                                                    |   |
|                                                                                                    |   |
|                                                                                                    |   |
|                                                                                                    |   |
|                                                                                                    |   |
|                                                                                                    |   |
|                                                                                                    |   |
|                                                                                                    |   |
|                                                                                                    |   |
| CONTINUE →                                                                                                    |   |

When finished, you can click the "Continue" button at the bottom of the screen to review the wire transfer prior to submission.

On the review screen, you will be able to see all details for the wire. This includes:

Wire Transfers

- Account
- Amount
- Company
- Beneficiary Information (click arrowhead to expand section)
- Beneficiary Financial Institution (click arrowhead to expand section)
- Schedule (effective date)
- Approve Status

If all information contained within the review screen looks accurate, you can select to "Create Wire" to complete the wire creation process.

| <                      | REVIEW X       |
|------------------------|----------------|
| ACCOUNT                | Checking *1168 |
| AMOUNT                 | \$124.97       |
| COMPANY                | Party Time Inc |
| BENEFICIARY            | ^              |
| NAME                   | Kavla Iulee    |
|                        | 111300058      |
|                        | Checking       |
|                        | chooling       |
|                        |                |
| BANK NAME              | United Bank    |
| SWIFT/BIC              | NATAAU3305A    |
| U.S. INTERMEDIARY BANK |                |
| BANK NAME              | Bank of Trust  |
| BANK ROUTING #         | 111300958      |
| BANK ADDRESS 1         | 125 Made Up St |
|                        | CREATE WIRE    |

| REVIEW                                                                                                    |                |
|----------------------------------------------------------------------------------------------------|----------------|
| CCOUNT #                                                                                                    | 111300958      |
| CCOUNT TYPE                                                                                                    | Checking       |
| ENEFICIARY FINANCIAL INSTITUTION                                                                                     | ~              |
| JANK NAME                                                                                                    | United Bank    |
| WIFT/BIC                                                                                                    | NATAAU3305A    |
| J.S. INTERMEDIARY BANK                                                                                               | ~              |
| JANK NAME                                                                                                    | Bank of Trust  |
| JANK ROUTING #                                                                                                    | 111300958      |
| ANK ADDRESS 1                                                                                                    | 125 Made Up St |
| CHEDULE                                                                                                    | ^              |
| VHENFuture dated wire transfers will be made available to the bank for processing at 7:00PM CT on the date selected. | Future         |
| DATE                                                                                                    | 10/5/18        |
| (PPROVE                                                                                                    | YES            |
| sproved wire transfers will no longer be editable on the scheduled date after bank processing is complete.           |                |

Upon finishing the process, you will see a success message, letting you know that the wire was created properly.

From this screen, you can save the wire as a template, setup a new wire transfer, or close the window to exit the wizard.

|                                                                                                    | × |
|----------------------------------------------------------------------------------------------------|---|
|                                                                                                    |   |
| ALL DONE!                                                                                             |   |
| SUCCESSFULLY CREATED NEW WIRE                                                                         |   |
| If you would like to save the information in this wire for future use, you can save it as a template. |   |
| SAVE WIRE AS TEMPLATE                                                                                 |   |
| SET UP A WIRE TRANSFER                                                                                |   |
|                                                                                                    |   |
|                                                                                                    |   |
|                                                                                                    |   |
|                                                                                                    |   |
|                                                                                                    |   |
|                                                                                                    | ÷ |

CLOSE

# **Creating a Wire Template**

To begin creating a new wire template or edit a pre-existing template, you can either click on the "Wires" menu item within the menu on the left side of the screen, or by clicking on the Wire Transfers section of the Overview on the landing page.

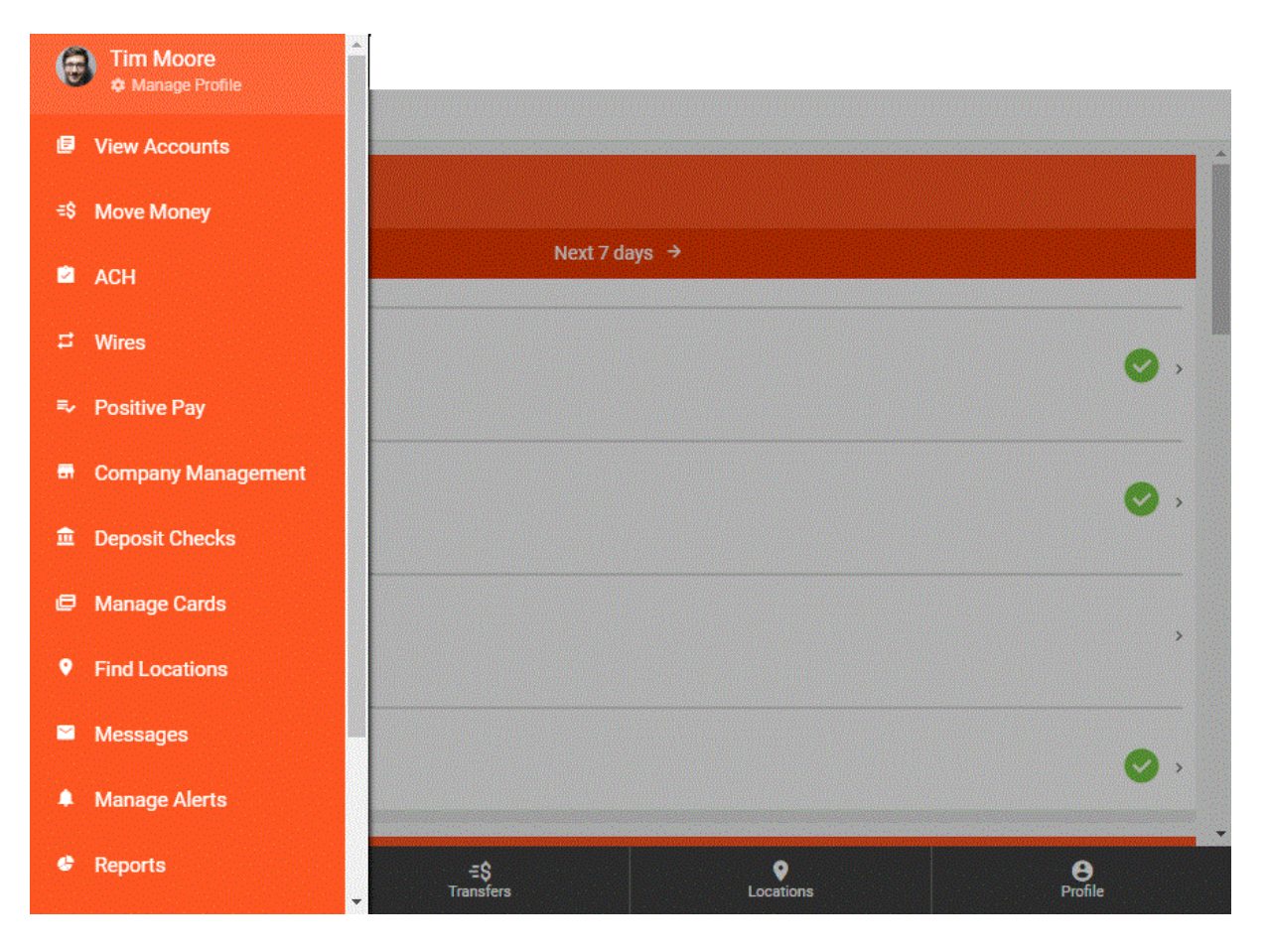

| ACCOUNTS                                           | INFO                                  |
|----------------------------------------------------|---------------------------------------|
| OVERVIEW                                           | · · · · · · · · · · · · · · · · · · · |
| NE                                                 | XT7DAYS →                             |
| i Business Banking Custom Text                     |                                       |
| ACH BATCHES                                        |                                       |
| batch awaiting approval<br>1 SCHEDULED             | *                                     |
| TAX PAYMENTS                                       |                                       |
| o scheduled                                        | 📀 >                                   |
| WIRE TRANSFERS                                     |                                       |
| wire awaiting approval<br>6 SCHEDULED / 0 REJECTED | >                                     |
| ≡ =\$                                              | • •                                   |

This will take you to a screen displaying all scheduled wire transfers. To create a new template or edit an existing template, you will need to click the "+" button near the top of the page.

|                                                      | NEXT 7 DAYS →                    |                           |
|------------------------------------------------------|----------------------------------|---------------------------|
|                                                      | Updated: Sep 27, 2018 2:31:19 PM | C                         |
| APPROVED                                             |                                  | \$100.00                  |
|                                                      |                                  | DOMESTIC                  |
|                                                      |                                  | SCHEDULE DATE: 02/19/2018 |
| JACK JONES<br>CHECKING - *****901                    |                                  |                           |
| TRANSACTION DATE: FEB 19, 2018                       |                                  |                           |
| APPROVED                                             |                                  |                           |
|                                                      |                                  | \$25.00<br>DOMESTIC       |
|                                                      |                                  | SCHEDULE DATE: 02/19/2018 |
| JACK JONES                                           |                                  |                           |
| CHECKING - *****901<br>TRANSACTION DATE: FEB 19 2018 |                                  |                           |
|                                                      |                                  |                           |
| APPROVED                                             |                                  | ¢15.00                    |
|                                                      |                                  | \$15.00<br>DOMESTIC       |

This will enable the Wire Setup wizard. Clicking the "New Template" button will guide you through the process of creating a new wire template.

|        | WIRE SETUP                                      | ×                                                                                                    |
|--------|-------------------------------------------------|----------------------------------------------------------------------------------------------------|
|        | What would you like to do?                      | _                                                                                                    |
| F      | NEW WIRE<br>Create a new wire                   | personal and a second second se |
| ر<br>ج | NEW TEMPLATE<br>Create a new wire template      | Bauman amarea manana manana sa                                                                                                    |
|        | EDIT TEMPLATE<br>Edit an existing wire template | Secure and a new reaction of the second second second second second second second second second second second s                                                                                                    |

There are options for Domestic Wire and International Wire Templates. Select the option for the type of template you would like to create.

| < | NEW TEMPLATE X                                                              | A NAME AND ADDREED                                                                                                    |
|---|-----------------------------------------------------------------------------|----------------------------------------------------------------------------------------------------|
|   | What would you like to do?                                                  | A CONTRACTOR OF A CONTRACTOR OF A CONTRACTOR O |
|   |                                                                             | Street and South Street                                                                                                    |
|   | NEW DOMESTIC WIRE TEMPLATE<br>Create a new domestic wire template           |                                                                                                    |
|   | NEW INTERNATIONAL WIRE TEMPLATE<br>Create a new international wire template |                                                                                                    |

The next step in creating a new wire template, is entering the necessary information, including:

Wire Transfers

- Company
- Account
- Amount

Once all required fields have been filled out and reviewed, you can click "Continue" at the bottom of the screen to proceed to the next step.

| <                           | NEW DOMESTIC WIRE TEMPLATE | × |
|-----------------------------|----------------------------|---|
| COMPANY<br>Closing Time Inc | *                          |   |
| ACCOUNT<br>Checking *1168   | ÷                          |   |
| amount<br>\$88.64           |                            |   |
| RECIPIENT INFORMATION       | A                          |   |
| NAME<br>Frank Johnson       |                            |   |
| ADDRESS 1<br>123 Fake St    |                            |   |
| ADDRESS 2                   |                            |   |
| CITY                        |                            |   |
| STATE                       | ÷                          |   |
|                             | CONTINUE →                 | • |

The next step in creating a new wire template is naming the template. Once a name has been determined, clicking "Continue" at the bottom of the screen will take you to the next step.

| (                                  | NEW DOMESTIC WIRE TEMPLATE | × |
|------------------------------------|----------------------------|---|
| SAVE AS A TEMPLATE                 |                            |   |
| TEMPLATE NAME<br>Thursday Template |                            |   |
|                                    |                            |   |
|                                    |                            |   |
|                                    |                            |   |
|                                    |                            |   |
|                                    |                            |   |
|                                    |                            |   |
|                                    |                            |   |
|                                    | CONTINUE →                 |   |

The review screen will display all details provided for the new template. This includes:

Wire Transfers

- Account
- Amount
- Company
- Recipient Information (click arrowhead to expand)
- Template Name

If all information contained within the review screen is accurate, you can select to "Create Template."

| <ul> <li></li> </ul>                                                        | REVIEW X                         |
|-----------------------------------------------------------------------------|----------------------------------|
| ACCOUNT                                                                     | Checking *1168                   |
| AMOUNT                                                                      | \$88.64                          |
| COMPANY                                                                     | Closing Time Inc                 |
| RECIPIENT INFORMATION                                                       |                                  |
| NAME                                                                        | Frank Johnson                    |
| ADDRESS 1                                                                   | 123 Fake St                      |
| BANK NAME                                                                   | Bank of United Ways              |
| BANK ROUTING #                                                              | 111300958                        |
| ACCOUNT #                                                                   | 65488                            |
| ACCOUNT TYPE                                                                | Checking                         |
| SAVE AS A TEMPLATE                                                          |                                  |
| NAME                                                                        | Thursday Template                |
| Approved wire transfers will no longer be editable on the scheduled date af | ter bank processing is complete. |
|                                                                             |                                  |

#### CREATE TEMPLATE

Upon finishing the process, you will see a success message, letting you know that the wire template was created properly.

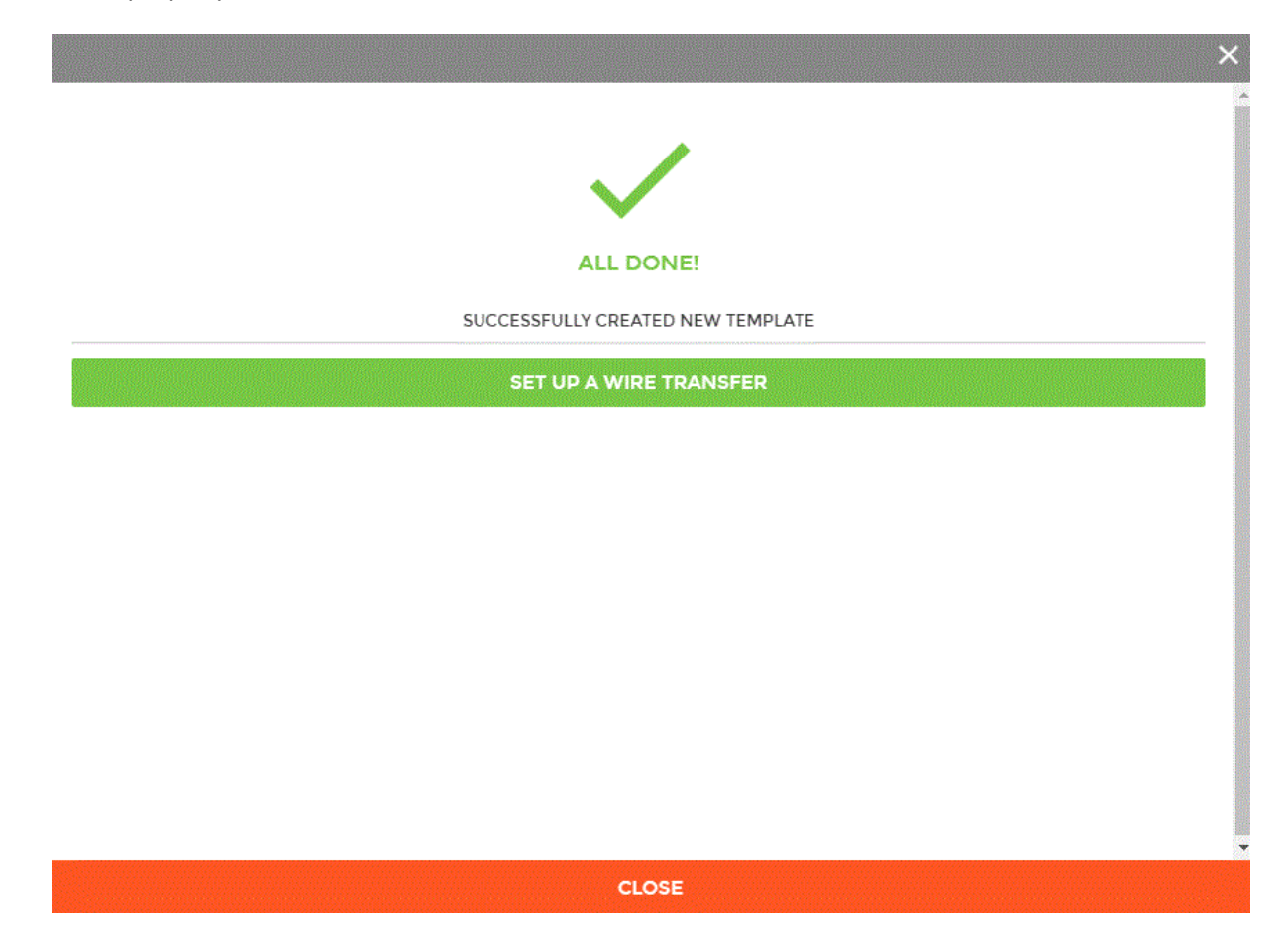

#### **Edit Template**

Note: Choosing to edit an existing template follows the same steps as listed above for creating a new template, except instead of choosing the "New Template" option in the initial step, you will select the "Edit Template" option.

| WIRE SETUP                                      | × |
|-------------------------------------------------|---|
| What would you like to do?                      | Î |
|                                                 |   |
| Create a new wire                               |   |
| Create a new wire template                      |   |
| EDIT TEMPLATE<br>Edit an existing wire template |   |

You will then be presented with a list of previously created templates. Click on the template you wish to edit to begin the template editing process.

| EDIT TEMPLATE                    |                          |
|----------------------------------|--------------------------|
| Choose a template to edit:       |                          |
| SEARCH ANY FIELD                 | ×                        |
| Weekly Wire<br>Checking - *8754  | Beneficiary: Batt Toades |
| 123 Template<br>Checking - *1168 | DOMESTIC                 |

The pencil button will allow you to select multiple templates and delete them all at once.

| (                                | EDIT TEMPLATE |                                           |
|----------------------------------|---------------|-------------------------------------------|
| Choose a template to edit:       |               |                                           |
| SEARCH ANY FIELD                 |               | × ^                                       |
|                                  | Delete        |                                           |
| Weekly Wire<br>Checking - *8754  |               | Beneficiary: Batt Toades<br>INTERNATIONAL |
| 123 Template<br>Checking - *1168 |               | DOMESTIC                                  |
|                                  |               |                                           |

#### New Wire from Template

To begin creating a new wire transfer using a pre-existing template, you can either click the "Wires" menu item within the menu on the left side of the screen, or by clicking on the Wire Transfers section of the Overview on the landing page.

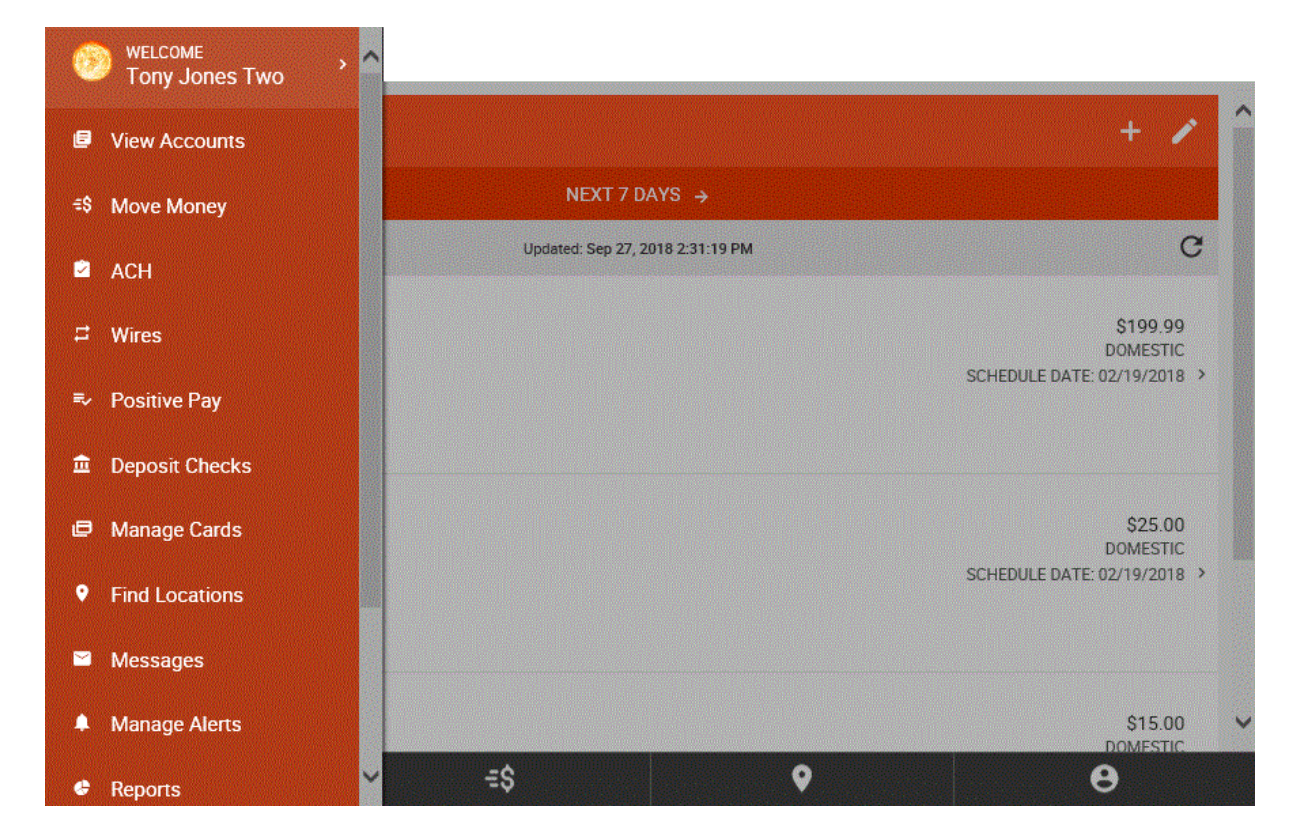

#### Wire Transfers

| ACCOUNTS                                           | INFO     |
|----------------------------------------------------|----------|
| OVERVIEW                                           | ^        |
| NEXT 7                                             | DAYS →   |
| i Business Banking Custom Text                     |          |
| ACH BATCHES                                        |          |
| batch awaiting approval<br>1 SCHEDULED             | •        |
| TAX PAYMENTS                                       |          |
| o scheduled                                        | 📀 >      |
| WIRE TRANSFERS                                     |          |
| wire awaiting approval<br>6 SCHEDULED / 0 REJECTED | · · ·    |
| ≡ =\$                                              | <b>♀</b> |

This will take you to a screen displaying all scheduled wires. To start the wire creation process, you will need to click the "+" button near the top of page. This will enable the wire transfer wizard, guiding you through the new wire process. Clicking on the button labeled "New Wire" will take you through the wire creation wizard.

|                                   | NEXT / DAYS →                    |                           |
|-----------------------------------|----------------------------------|---------------------------|
|                                   | Updated: Sep 27, 2018 2:31:19 PM | e                         |
| APPROVED                          |                                  | 0100.00                   |
|                                   |                                  | S199.99<br>DOMESTIC       |
| LACK IONES                        |                                  | SCHEDULE DATE: 02/19/2018 |
| CHECKING - *****901               |                                  |                           |
| TRANSACTION DATE: FEB 19, 2018    |                                  |                           |
| APPROVED                          |                                  | 405.00                    |
|                                   |                                  | \$25.00<br>DOMESTIC       |
| 11 01/ 101/20                     |                                  | SCHEDULE DATE: 02/19/2018 |
| JACK JONES<br>CHECKING - *****901 |                                  |                           |
| TRANSACTION DATE: FEB 19, 2018    |                                  |                           |
| APPROVED                          |                                  |                           |
|                                   |                                  | \$15.00                   |

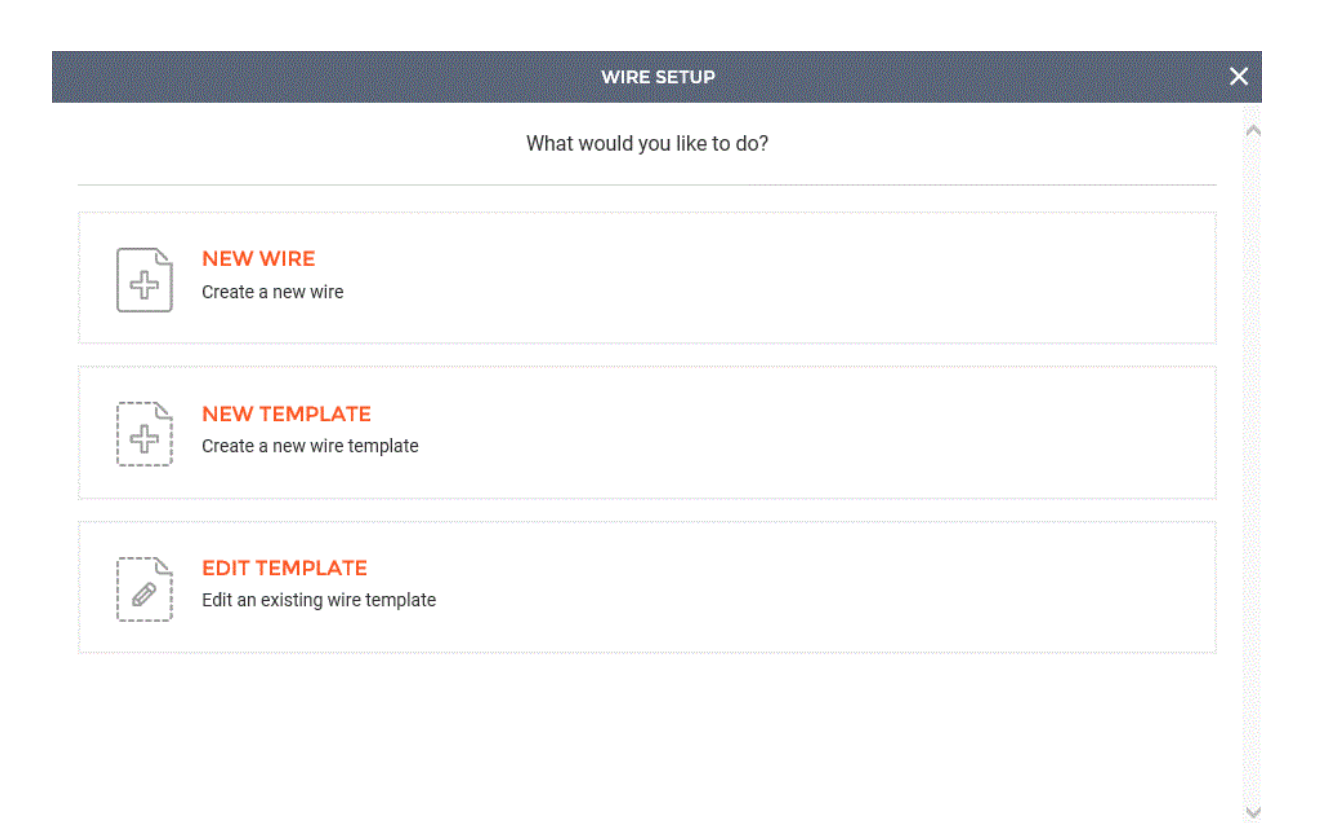

The next step is to click the "New from Template" button.

South States

| < | NEW WIRE                                                              | × |
|---|-----------------------------------------------------------------------|---|
|   | What kind of wire would you like to create?                           | ^ |
|   | DOMESTIC WIRE<br>Create a new domestic wire                           |   |
|   | INTERNATIONAL WIRE<br>Create a new international wire                 |   |
|   | NEW FROM TEMPLATE         Create a new wire from an existing template |   |

You will then select the template you wish to use.

| NEW WIRE FROM TEMPLATE                  | ×               |
|-----------------------------------------|-----------------|
| Choose a template to create a new wire: |                 |
| Weekly Wire<br>Checking - *8754         | International > |
| 123 Template<br>Checking - *1168        | Domestic >      |

Since you are using a template, all fields that were filled out for the template will be automatically filled out in this step. After selecting your template, you will next see all the necessary header information, including:

- Company
- Account
- Amount

- Recipient Name
- Recipient Bank Name
- Recipient Bank Routing Number
- Recipient Account Type

Once all required fields have been filled out and reviewed, you can click "Continue" at the bottom of the screen to proceed to the next step.

| < NE                            | W DOMESTIC WIRE | × |
|---------------------------------|-----------------|---|
| COMPANY<br>VAN R US             | \$              | ^ |
| account<br>123 Checking 2, 4401 | ÷               |   |
| amount<br>\$453.00              |                 |   |
| RECIPIENT INFORMATION           | ^               |   |
| NAME                            | REQUIRED        |   |
| ADDRESS 1                       |                 |   |
| ADDRESS 2                       |                 |   |
| СІТҮ                            |                 |   |
| STATE                           | \$              | ~ |
|                                 |                 |   |

The next step is to schedule the wire. On this screen, you can select the date you wish for the wire transfer to occur and whether you want to approve the wire at this time.

| NEW DOMESTIC WIRE                                                                                                | × |
|----------------------------------------------------------------------------------------------------|---|
| CHEDULE                                                                                                    |   |
| Vhen should it occur?                                                                                            |   |
| DATE<br>9/26/18 (Immediately)                                                                                    | 4 |
| UTURE DATED WIRE TRANSFERS WILL BE MADE AVAILABLE TO THE BANK FOR PROCESSING AT 11:59PM CT ON THE DATE SELECTED. |   |
| Approve<br>                                                                                                    | 0 |
|                                                                                                    |   |
|                                                                                                    |   |
|                                                                                                    |   |
|                                                                                                    |   |
|                                                                                                    |   |
|                                                                                                    |   |

When finished, you can click the "Continue" button at the bottom of the screen to review the wire transfer prior to submission.

On the review screen, you will be able to see all details for the wire. This includes:

- Account
- Amount
- Company
- Recipient Information (click arrowhead to expand section)
- Beneficiary Financial Institution (click arrowhead to expand section)
- Schedule (effective date)
- Approve Status

If all information contained within the review screen looks accurate, you can select to "Create Wire" to complete the wire creation process.

| <ul> <li></li> </ul>                                          | REVIEW X                                       |  |
|---------------------------------------------------------------|------------------------------------------------|--|
| ACCOUNT                                                       | 123 Checking 2 4401                            |  |
| AMOUNT                                                        | \$453.00                                       |  |
| COMPANY                                                       | VAN R US                                       |  |
| RECIPIENT INFORMATION                                         | ^                                              |  |
| NAME                                                          | TEST NAME                                      |  |
| BANK NAME                                                     | TEST BANK                                      |  |
| BANK ROUTING #                                                | 111300958                                      |  |
| ACCOUNT #                                                     | 454656                                         |  |
| ACCOUNT TYPE                                                  | Checking                                       |  |
| SCHEDULE                                                      | ^                                              |  |
| WHEN                                                          | Now                                            |  |
| APPROVE                                                       | NO                                             |  |
| APPROVED WIRE TRANSFERS WILL NO LONGER BE EDITABLE ON THE SCH | EDULED DATE AFTER BANK PROCESSING IS COMPLETE. |  |
| c                                                             | REATE WIRE                                     |  |

Upon finishing the process, you will see a success message, letting you know that the wire was created properly.

From this screen, you can save the wire as a template, setup a new wire transfer, or close the window to exit the wizard.

|                                                                                                    | × |
|----------------------------------------------------------------------------------------------------|---|
|                                                                                                    | / |
|                                                                                                    |   |
| ALL DONE!                                                                                             |   |
| SUCCESSFULLY CREATED NEW WIRE                                                                         |   |
| IF YOU WOULD LIKE TO SAVE THE INFORMATION IN THIS WIRE FOR FUTURE USE, YOU CAN SAVE IT AS A TEMPLATE. |   |
| SAVE WIRE AS TEMPLATE                                                                                 |   |
| SET UP A WIRE TRANSFER                                                                                |   |
|                                                                                                    |   |
|                                                                                                    |   |
|                                                                                                    |   |
|                                                                                                    |   |
|                                                                                                    |   |
| CLOSE                                                                                                 |   |